# Ipreville – Instituto de Previdência Social dos Servidores Públicos do Município de Joinville

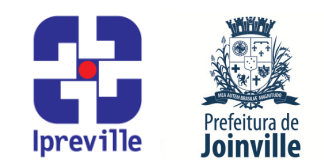

## Estorno de Liquidação de Empenho – Sistema e-Pública e SEI

| Criação                                                                                           |               | Edição       |         |        |                                             | Codificação          |                 |  |
|---------------------------------------------------------------------------------------------------|---------------|--------------|---------|--------|---------------------------------------------|----------------------|-----------------|--|
| lunho/2024                                                                                        |               | 1ª           |         |        |                                             |                      |                 |  |
| Flaboração                                                                                        |               |              | Povição |        |                                             |                      |                 |  |
|                                                                                                   |               |              |         |        | halta                                       |                      |                 |  |
|                                                                                                   |               |              |         |        | noize                                       | Jucemen A. F. Cabrai |                 |  |
|                                                                                                   |               |              |         |        |                                             |                      |                 |  |
| introdução ao processo de Estorno de Liquidação de Empenho no sistema e-Pública e SEI.            |               |              |         |        |                                             |                      |                 |  |
| Objetivos                                                                                         |               |              |         |        |                                             |                      |                 |  |
| Definir procedimentos para o Estorno de Liquidação de Empenho no sistema e-Pública e SEI.         |               |              |         |        |                                             |                      |                 |  |
| Aplicação                                                                                         |               |              |         |        |                                             | Execução             |                 |  |
|                                                                                                   |               |              |         | Se     | Servidor responsável pela elaboração do     |                      |                 |  |
|                                                                                                   | Recorrente    |              |         | esto   | estorno de liquidação do empenho e/ou setor |                      |                 |  |
|                                                                                                   |               |              |         |        |                                             | contábil.            |                 |  |
| Materiais Necessários                                                                             |               |              |         |        |                                             |                      |                 |  |
| <ul> <li>Acesso ao sistema e-Pública, com as devidas permissões;</li> </ul>                       |               |              |         |        |                                             |                      |                 |  |
| <ul> <li>Acesso ao Sistema Eletrônico de Informações – SEI;</li> </ul>                            |               |              |         |        |                                             |                      |                 |  |
| Acesso à unidade IPREVILLE.UFI.ACO no SEI.                                                        |               |              |         |        |                                             |                      |                 |  |
| Siglas Utilizadas                                                                                 |               |              |         |        |                                             |                      |                 |  |
| SEI – Sistema Eletrônico de Informação                                                            |               |              |         |        |                                             |                      |                 |  |
| $\Delta C = 0$                                                                                    |               |              |         |        |                                             |                      |                 |  |
| IINP – Unidade de Previdência                                                                     |               |              |         |        |                                             |                      |                 |  |
| ACO – Área Contábil                                                                               |               |              |         |        |                                             |                      |                 |  |
| NGP – Núcleo de Gestão de Pessoas                                                                 |               |              |         |        |                                             |                      |                 |  |
| UJU – Unidade Jurídica                                                                            |               |              |         |        |                                             |                      |                 |  |
| UFI – Unidade Financeira                                                                          |               |              |         |        |                                             |                      |                 |  |
| COMPREV – Compensação Previdenciária                                                              |               |              |         |        |                                             |                      |                 |  |
| PASEP - Programa de Formação do Patrimônio do Servidor Público                                    |               |              |         |        |                                             |                      |                 |  |
| Descrição do Processo                                                                             |               |              |         |        |                                             |                      |                 |  |
| 1. Receber a Solicitação de Estorno de Liquidação:                                                |               |              |         |        |                                             |                      |                 |  |
|                                                                                                   |               |              |         |        |                                             |                      |                 |  |
| No processo SEI Gestao - Certificação de Documento Fiscal enviado pelo IPREVILLE.UAD.ACC          |               |              |         |        |                                             |                      |                 |  |
| para a solicitação de estorito de liquidação de contratos, e                                      |               |              |         |        |                                             |                      |                 |  |
| No processo SEI Contadoria - Liquidação de Despesa, enviado pelo requisitante para solicitação de |               |              |         |        |                                             |                      |                 |  |
| estorno de liquidação de adiantamentos e diárias; enviado pelo IPREVILLE.UNP para solicitação de  |               |              |         |        |                                             |                      |                 |  |
| estorno de liqui                                                                                  | dação de COMF | PREV; enviad | lo pe   | lo IPR | EVILLE.UFI.                                 | ACO para solicit     | ação de estorno |  |
| de liquidação de PASEP, folha de ativos e folha de inativos; enviado pelo IPREVILLE.UJU para      |               |              |         |        |                                             |                      |                 |  |

Contato: (47) 3423-1900 | presidente@ipreville.sc.gov.br www.ipreville.sc.gov.br

Rua Otto Boehm, 442 – América – 89201-700

solicitação de estorno de liquidação de sentenças judiciais; enviado pelo IPREVILLE.NGP para solicitação de estorno de liquidação de auxilio alimentação e vale transporte intermunicipal; enviado pelo IPREVILLE.UAD para solicitação de estorno de liquidação de taxas e enviado pelo

IPREVILLE.UFI para solicitação de estorno de liquidação de tarifa bancária.

# Ipreville – Instituto de Previdência Social dos Servidores Públicos do Município de Joinville

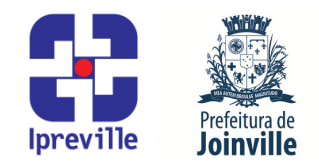

A Solicitação de Estorno de Liquidação será enviado a Unidade Financeira (IPREVILLE.UFI) e remetido à Área Contábil (IPREVILLE.UFI.ACO) para emissão do Estorno de Liquidação de Empenho.

- 2. Executar os itens 3 e 4 deste manual no Sistema e-Pública, conforme segue:
- 3. Para Emissão do Estorno da Liquidação de Empenho: No Menu/Caixa de busca presente no canto superior esquerdo, buscar e abrir a opção 06.06.02.02-Liquidação de Empenho. Na nova aba, escolher qual liquidação irá ser realizado o estorno, selecionar a opção Estornar na barra movimentos no lado direito da tela.
- **4.** Na nova tela, realizar o estorno de liquidação de empenho. Preencher os seguintes campos, conforme segue:

### 4.1 Estorno da Liquidação de Empenho:

Empenho: será preenchido automaticamente;

Objeto Resumido: será preenchido automaticamente;

Data: preencher com a data do estorno de liquidação de empenho;

Valor: será preenchido com o valor informado na Solicitação de Estorno de Liquidação;

Credor/Fornecedor: será preenchido automaticamente;

Parcela: pesquisar no ícone [...] ao lado do campo a parcela do estorno de liquidação de empenho;

Passivo Reconhecido: será preenchido automaticamente com "Não";

Incorporação de Ativos: "Sim" quando houver incorporação de ativos; "Não" quando não houver incorporação de ativos;

Obrigações a Pagar do Exercício, Variação Patrimonial Diminutiva (VPD) e Informações Complementares do Tribunal não serão preenchidos.

#### 4.2 Documentos Fiscais

Será preenchido automaticamente com o documento fiscal da liquidação;

#### 4.3 Informações Complementares:

Complemento: preencher com o complemento informado na Solicitação de Estorno de Liquidação;

Justificativa Ordem Cronológica e Competência: preencher com mais alguma informação que se faça necessária;

## Ipreville – Instituto de Previdência Social dos Servidores Públicos do Município de Joinville

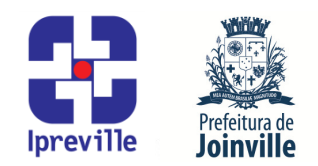

Exportação EFD-REINF: será preenchido automaticamente com "Não";

- 5. Exportar para o SEI: Os estornos de liquidação de empenho emitidos dentro do sistema e-Pública devem ser exportados para o processo SEI Gestão - Certificação de Documento Fiscal ou do processo SEI Contadoria - Liquidação de Despesa, onde consta a Solicitação de Estorno de Liquidação;
- 6. No Estorno de Liquidação de Empenho emitido no sistema e-Pública, no lado direito na barra de dados complementares, escolher a opção Aviso de movimento, clicar em [Transmitir], escolher o tipo (SEI), a Unidade (IPREVILLE.UFI.ACO), informar o Número do processo SEI onde será salvo o estorno de liquidação de empenho e escolher o Tipo do Documento (Aviso de Movimento Estorno de Liquidação Empenho).
- 7. Executar os itens 8 ao 12 deste manual no SEI, conforme segue:
- 8. Acessar o processo do SEI que recebeu a Estorno de Liquidação de Empenho.
- **9.** Selecionar o Estorno de Liquidação de Empenho.
- **10.** Selecionar a opção [Assinar documento] onde será assinado pelo emitente.
- 11. Selecionar a opção [Incluir em Bloco de Assinatura] para assinatura do Diretor Presidente do IPREVILLE.
- **12.** Após assinatura do Diretor Presidente do IPREVILLE no Aviso de Movimento Estorno de Liquidação Empenho, o processo SEI será enviado para Unidade solicitante.

#### Referências

 Lei 4.320/1964 que estatui Normas Gerais de Direito Financeiro para elaboração e controle dos orçamentos e balanços da União, dos Estados, dos Municípios e do Distrito Federal;

Manual de Contabilidade Aplicada ao Setor Público – MCASP;

 IN Conjunta nº 001/2007, da Secretaria da Fazenda e Controladoria Geral, que dispõe sobre os processos de empenho, liquidação e pagamento (aprovada pelo Decreto nº 13.820 de 27 de agosto de 2007).

 IN Conjunta SEI nº 18/2017, da Secretaria de Administração e Planejamento e da Secretaria da Fazenda, que institui e dispõe sobre as diretrizes gerais para a tramitação eletrônica do processo Gestão - Certificação de Documento Fiscal, na administração pública municipal (aprovada pelo Decreto nº 29.994 de 31 de outubro de 2017);

■ IN Conjunta SEI nº 31/2018, da Secretaria de Administração e Planejamento e da Secretaria da Fazenda, que dispõe sobre as diretrizes gerais para a tramitação eletrônica do processo Contadoria – Liquidação de Despesa, no âmbito da administração pública municipal (aprovada pelo Decreto nº 32.227 de 06 de julho de 2018).

# Fluxograma Anexo: Fluxograma UFI.ACO\_11 Estorno de Liquidação de Empenho